# How to update paid tolerance?

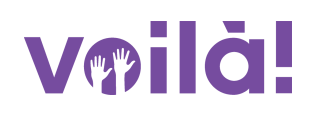

Learn how to update paid tolerance with Voilà!

| 1              | Navigate to https://co                                                 | onsol | e.voila.a                | pp/en/dasht          | board | I                             |                          |                                                |
|----------------|------------------------------------------------------------------------|-------|--------------------------|----------------------|-------|-------------------------------|--------------------------|------------------------------------------------|
| 2              | Click Company setting                                                  | gs    |                          |                      |       |                               |                          |                                                |
|                | <ul> <li>Dashboard</li> <li>Planned hours</li> <li>32 hours</li> </ul> |       |                          | Draft hours 48 hours |       |                               | Planned<br><b>\$268.</b> | cost<br>95                                     |
|                | ©<br>Open shifts<br>↓                                                  | >     | Replacement<br>O         | its                  | >     | Assignations to approve 2 •   | >                        | <ul><li>➡</li><li>Shifts t</li><li>O</li></ul> |
| ₽::<br>88<br>© | Stand by shifts                                                        | >     | ≓<br>Recurring sh<br>1 ● | nifts that end soon  | >     | 온<br>Requests to approve<br>O | >                        | ₩<br>Availab<br>4 •                            |
|                | Company settings<br>Leaves to approve                                  | >     | r⊅:<br>Announcem<br>33 ● | ents                 | >     |                               |                          |                                                |

# Select Organizational Structure

| Settings | My Company                                                                                                    |                                                                                                    | Q                                                                                                    |
|----------|----------------------------------------------------------------------------------------------------|----------------------------------------------------------------------------------------------------|----------------------------------------------------------------------------------------------------|
| Q        |                                                                                                    |                                                                                                    |                                                                                                    |
| 3        | General Settings<br>Manage your company name, time zone,                                                                | Define your company's management                                                                                      |                                                                                                    |
| 4        | supported languages, managers and<br>admins permissions as well as your                                                 | levels and the structure of its divisions, teams, positions, locations and sub-                                       |                                                                                                    |
|          | confidential information entered.                                                                                       | locations.                                                                                                    |                                                                                                    |
|          |                                                                                                    |                                                                                                    |                                                                                                    |
|          |                                                                                                    |                                                                                                    |                                                                                                    |
|          | Scheduling Settings                                                                                                    |                                                                                                    |                                                                                                    |
|          | •                                                                                                    | ⊕                                                                                                    | <u>*)</u>                                                                                                    |
|          | Schedules and Availability                                                                                              | Invitation & Assignment                                                                                               | Employee Mobility                                                                                                  |
| •        | Define the types of events supported,<br>the week's starting day, work constraints<br>and automated schedule publishing | The following settings apply to the entire<br>company and will be used by default<br>when creating new open shifts or | Define fallback teams, positions and<br>locations for a shift invitation when no<br>regular employee is available. |

## Click Time and Attendance

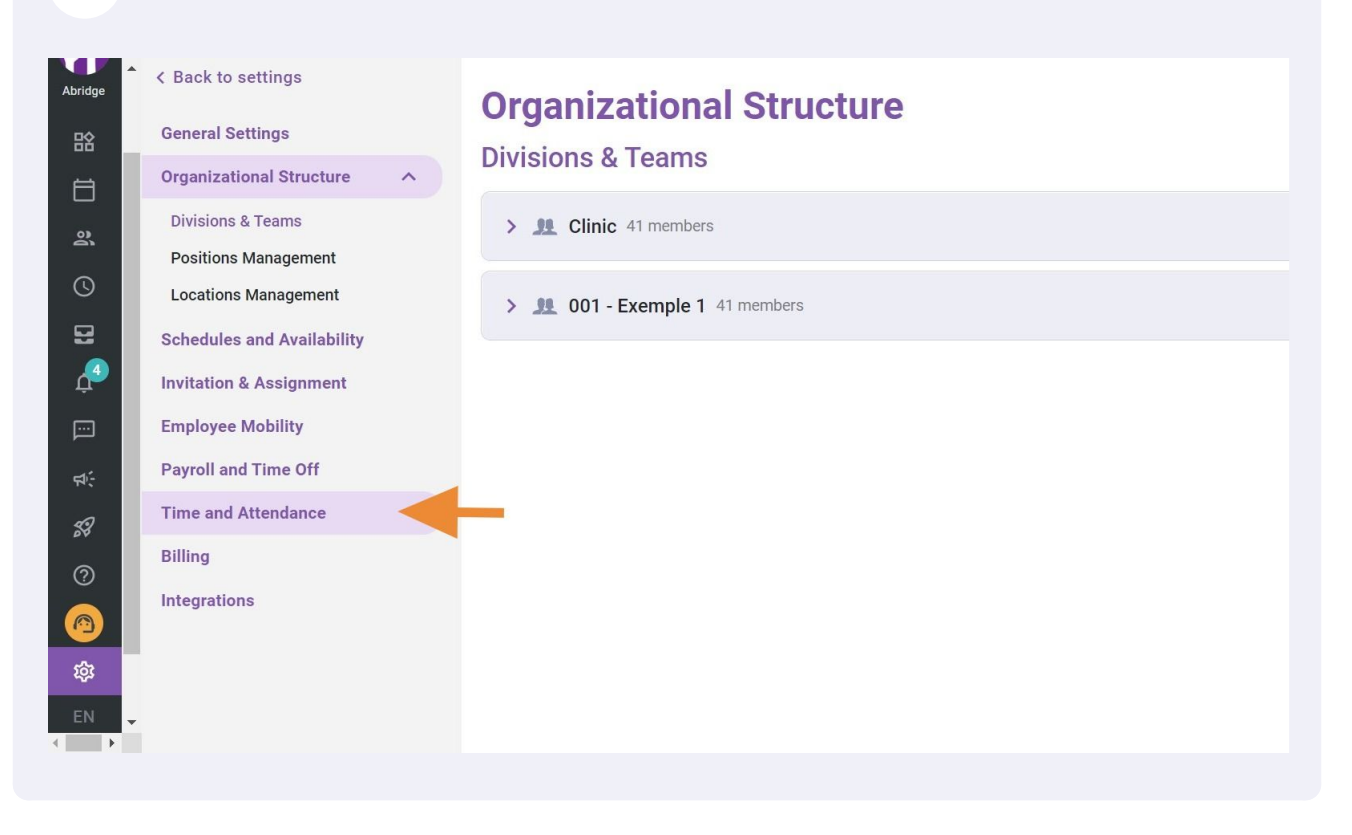

### Press Time Entries Settings

5

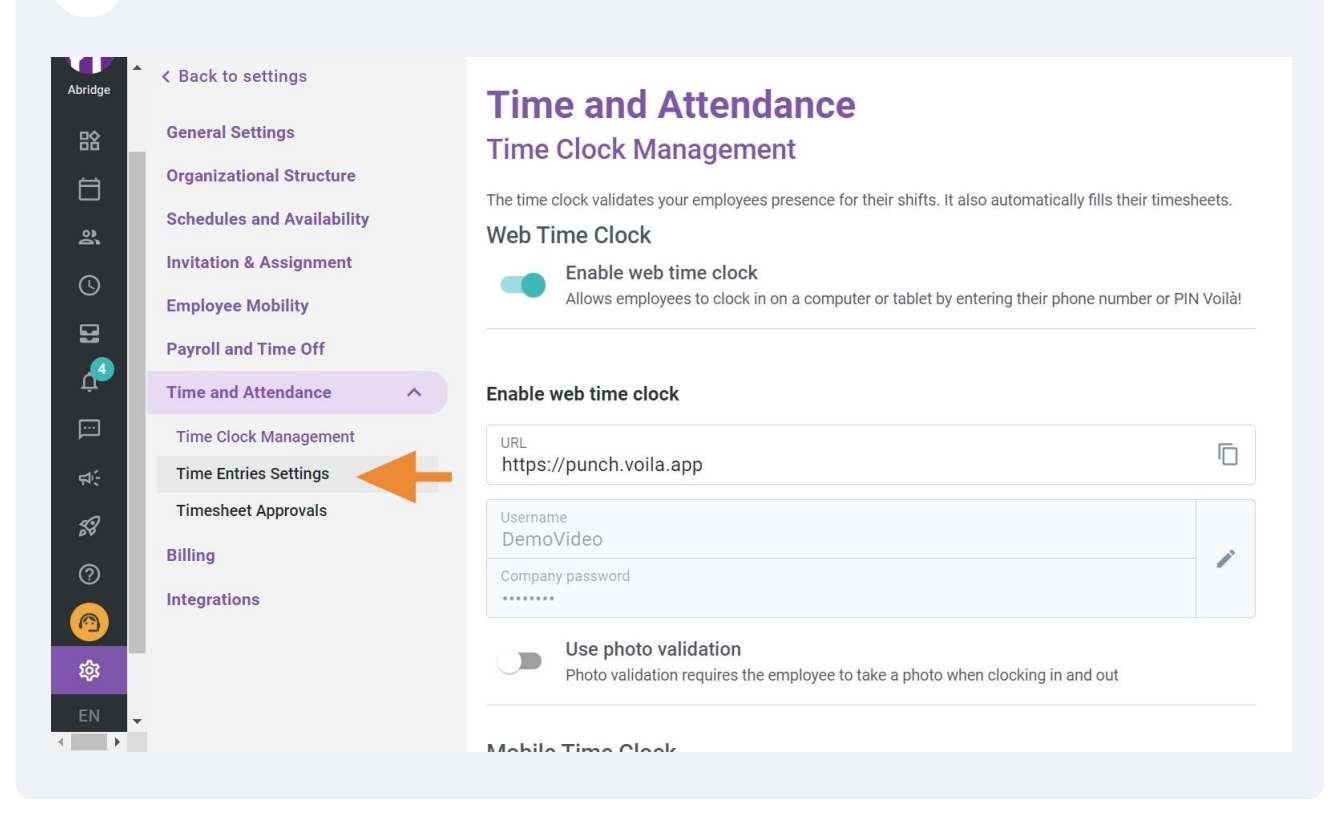

#### 6 **Click Paid tolerance**

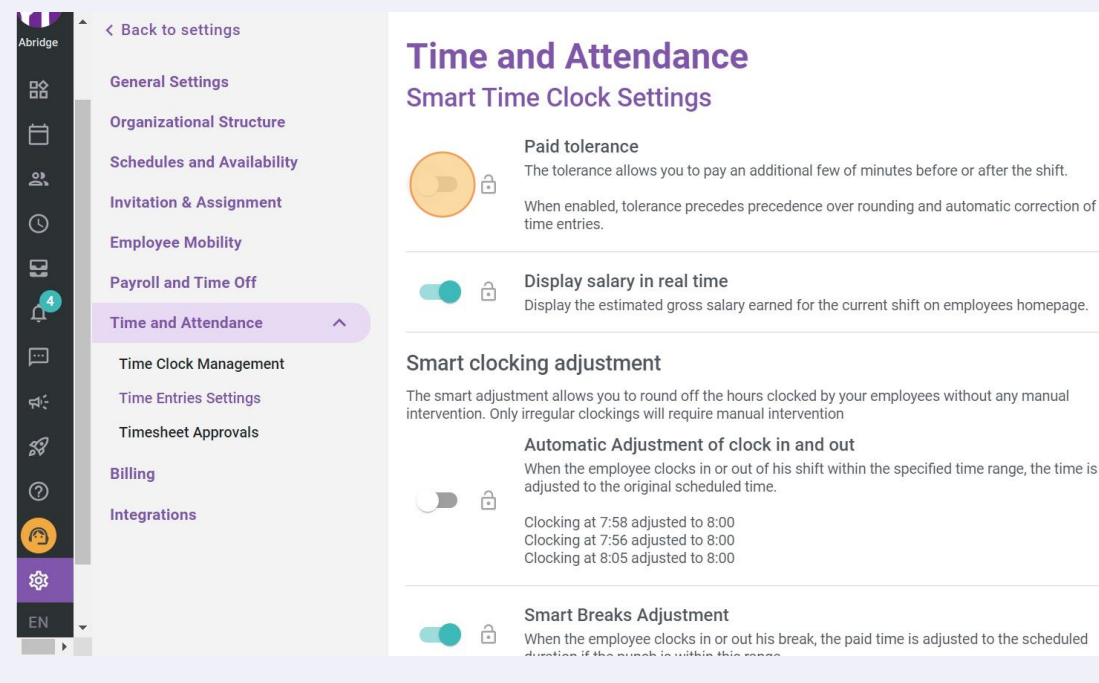

Display the estimated gross salary earned for the current shift on employees homepage.

The smart adjustment allows you to round off the hours clocked by your employees without any manual intervention. Only irregular clockings will require manual intervention

# When the employee clocks in or out of his shift within the specified time range, the time is adjusted to the original scheduled time.

When the employee clocks in or out his break, the paid time is adjusted to the scheduled

# Click Before start of shift

| to settings                                              | Time and Atta                                                                                                    | ndonoo                                                                                                    |  |  |  |
|----------------------------------------------------------|----------------------------------------------------------------------------------------------------|----------------------------------------------------------------------------------------------------|--|--|--|
| Il Settings<br>zational Structure                        | Smart Time Clock Se                                                                                                    | ettings                                                                                                    |  |  |  |
| Jles and Availability<br>on & Assignment<br>/ee Mobility | The tolerance allow<br>When enabled, tol-<br>time entries.                                                                                                    | y<br>ws you to pay an additional few of minutes before or after the shift.<br>lerance precedes precedence over rounding and automatic correction of |  |  |  |
| and Time Off                                             | Before clart of thift<br>Om                                                                                                    | After the end of a shift<br>Om                                                                                                    |  |  |  |
| Clock Management<br>Entries Settings                     | Display salary<br>Display the estimation                                                                                                    | in real time<br>ated gross salary earned for the current shift on employees homepage.                                                               |  |  |  |
| tions                                                    | Smart clocking adjustment<br>The smart adjustment allows you to round off the hours clocked by your employees without any manual<br>intervention. Only irregular clockings will require manual intervention<br>Automatic Adjustment of clock in and out |                                                                                                    |  |  |  |
|                                                          | When the employe                                                                                                    | ee clocks in or out of his shift within the specified time range, the time is                                                                       |  |  |  |
|                                                          |                                                                                                    |                                                                                                    |  |  |  |

# 8

7

Select the number of additional minutes that will be paid before the start time of the shift

| <ul> <li>C Back to settings</li> <li>C Back to settings</li> <li>C General Settings</li> <li>C Granizational Structure</li> <li>C Schedules and Availability</li> <li>L Notation &amp; Assignment</li> <li>E Maplose Mobility</li> <li>Payroll and Time Off</li> <li>C Time And Attendance</li> <li>C Time And Attendance</li> <li>C Time And Attendance</li> <li>C Time And Attendance</li> <li>C Time Cock Management</li> <li>L Time Entries Settings</li> <li>L Timeshed Approvals</li> <li>Billing</li> <li>Integrations</li> <li>C C C Cock Management</li> <li>C C C C C C C C C C C C C C C C C C C</li></ul>                                                                                                    |                                                                    |                                                                                                    |                                                     |                                                                                                    |                                                                                                    |
|----------------------------------------------------------------------------------------------------|--------------------------------------------------------------------|----------------------------------------------------------------------------------------------------|-----------------------------------------------------|----------------------------------------------------------------------------------------------------|----------------------------------------------------------------------------------------------------|
| <ul> <li>General Settings</li> <li>Organizational Structure</li> <li>Schedules and Availability</li> <li>Invitation &amp; Assignment</li> <li>Employee Mobility</li> <li>Payroll and Time Off</li> <li>Time and Attendance</li> <li>Time Clock Management</li> <li>Timesheet Approvals</li> <li>Billing</li> <li>Integrations</li> <li>Organizational Structure</li> <li>Integrations</li> <li>Integrations</li></ul> | Abridge                                                            | < Back to settings                                                                                                    | Time and                                            | Attendance                                                                                                    |                                                                                                    |
| Organizational Structure   Schedules and Availability   Invitation & Assignment   Employee Mobility   Payroll and Time Off   Time and Attendance   Time Clock Management   Time Clock Management   Time Strictings   Timesheet Approvals   Billing   Integrations   Of this shift within the specified time range, the time is adjusted to the orginal scheduled time. Ocking at 7:58 adjusted to 820 Ocking at 7:58 adjusted to 820 Ocking at 7:58 adjusted to 820                                                                                                    | 晗                                                                  | General Settings                                                                                                    | Smart Time (                                        | Clock Settings                                                                                                   |                                                                                                    |
| <ul> <li>Time and Attendance</li> <li>Time Clock Management</li> <li>Timesheet Approvals</li> <li>Billing</li> <li>Integrations</li> <li>Integrations&lt;</li></ul>                                                                                                    |                                                                    | Organizational Structure<br>Schedules and Availability<br>Invitation & Assignment<br>Employee Mobility<br>Payroll and Time Off | Paie<br>The<br>Whe<br>time<br>Before start of shift | d tolerance<br>tolerance allows you to pay an ad<br>en enabled, tolerance precedes pre<br>entries.               | ditional few of minutes before or after the shift.<br>ecedence over rounding and automatic correction of<br>After the end of a shift                   |
| Time Clock Management   Time Entries Settings   Timesheet Approvals   Billing   Integrations   Solution   Integrations   Solution   Solution                                                                                                    | ₽<br>₽                                                             | Time and Attendance                                                                                                    | 1m                                                  |                                                                                                    |                                                                                                    |
| Billing     s clocked by your employees without any manual al intervention       Integrations     5m     s clocked by your employees without any manual al intervention       6m     * of his shift within the specified time range, the time is adjusted to the original scheduled time.       Clocking at 7:56 adjusted to 8:00       Clocking at 8:05 adjusted to 8:00                                                                                                    |                                                                    | Time Clock Management<br>Time Entries Settings<br>Timesheet Approvals                                                          | 2m<br>4m                                            | a<br>                                                                                                    | rned for the current shift on employees homepage.                                                                                                    |
|                                                                                                    | <ul> <li>⑦</li> <li>⑥</li> <li>◊</li> <li>€N</li> <li>↓</li> </ul> | Billing<br>Integrations                                                                                                    | 5m<br>6m<br>Cloc<br>Cloc<br>Cloc                    | s<br>iil<br>sted to the original scheduled tim<br>king at 7:58 adjusted to 8:00<br>king at 8:05 adjusted to 8:00 | clocked by your employees without any manual<br>intervention<br><b>k in and out</b><br>f his shift within the specified time range, the time is<br>le. |
|                                                                                                    |                                                                    |                                                                                                    |                                                     |                                                                                                    |                                                                                                    |

Click After the end of a shift

9

| to settings Settings ational Structure les and Availability un & Assignment ae Mobility and Time Off id Attendance iock Management ntries Settings ueet Approvals ions                                                                                                    |                      |                                                                                                    |
|----------------------------------------------------------------------------------------------------|----------------------|----------------------------------------------------------------------------------------------------|
| Settings   ational Structure   les and Availability   on & Assignment   ee Mobility   and Time Off   ud Attendance   lock Management   ntries Settings   weet Approvals   Display salary in real time Display the estimated gross salary earned for the current shift on employees homepage.  Smart clocking adjustment intervention. Only irregular clockings will require manual intervention intervention. Only irregular clockings will require manual intervention intervention. Only irregular clockings will require manual intervention intervention. Only irregular clockings will require manual intervention intervention. Only irregular clockings will require manual intervention intervention. Only irregular clockings will require manual intervention intervention. Only irregular to 8:00 Clocking at 7:58 adjusted to 8:00 Clocking at 7:58 adjusted to 8:00 Clocking at 7:58 adj                                                                                                    | to settings          | Time and Attendance                                                                                                    |
| ational Structure   les and Availability   un & Assignment   ee Mobility   and Time Off   ud Attendance   lock Management   ntries Settings   ueet Approvals   Smart clocking adjustment allows you to pay an additional few of minutes before or after the shift. The tolerance allows you to pay an additional few of minutes before or after the shift. The tolerance precedes precedence over rounding and automatic correction of time entries. Before start of shift The start of shift The start of shift The start of shift The start of shift The start of shift The start of shift The start of shift The start of your precedes precedes preceedes precedes precedes precedes precedes precedes precedes pre                                                                                                    | Settings             |                                                                                                    |
| ational Structure       les and Availability       Paid tolerance         Ies and Availability       The tolerance allows you to pay an additional few of minutes before or after the shift.         when enabled, tolerance precedes precedence over rounding and automatic correction of time entries.         and Time Off       Before start of shift         id Attendance       Image: Content of the current shift on employees homepage.         iock Management       Image: Content of the current shift on employees homepage.         ueet Approvals       Image: Content of the current shift on employees homepage.         ions       Cocking adjustment allows you to round off the hours clocked by your employees without any manual intervention. Only irregular clockings will require manual intervention.         intervention. Only irregular clocking adjustment of clock in and out       When the employee clocks in or out of his shift within the specified time range, the time is adjusted to the original scheduled time.         Clocking at 7:58 adjusted to 8:00       Clocking at 7:58 adjusted to 8:00                                                                                                    |                      | Smart Time Clock Settings                                                                                                    |
| les and Availability       Paid tolerance         n & Assignment       The tolerance allows you to pay an additional few of minutes before or after the shift.         when enabled, tolerance precedes precedence over rounding and automatic correction of time entries.         and Time Off       Before start of shift         id Attendance       Image: Correction of the current shift on employees homepage.         lock Management       Image: Correction of the current shift on employees homepage.         ueet Approvals       Image: Correction of the current shift on employees homepage.         ions       Smart clocking adjustment allows you to round off the hours clocked by your employees without any manual intervention. Only irregular clockings will require manual intervention         intervention. Only irregular clocking adjustment of clock in and out       When the employee clocks in or out of his shift within the specified time range, the time is adjusted to the original scheduled time.         Clocking at 7:58 adjusted to 8:00       Clocking at 7:58 adjusted to 8:00                                                                                                    | ational Structure    | D. Hul                                                                                                    |
| un & Assignment       When enabled, tolerance precedes precedence over rounding and automatic correction of time entries.         ee Mobility       Before start of shift         and Time Off       After the form of a shift         id Attendance       Image: Control of the current shift on employees homepage.         iock Management       Image: Control of the current shift on employees homepage.         intries Settings       Image: Control of the current shift on employees homepage.         ions       Smart clocking adjustment         intervention. Only irregular clockings will require manual intervention       Automatic Adjustment of clock in and out         When the employee clocks in or out of his shift within the specified time range, the time is adjusted to the original scheduled time.       Clocking at 7:58 adjusted to 8:00         Clocking at 7:58 adjusted to 8:00       Clocking at 7:58 adjusted to 8:00                                                                                                    | les and Availability | The tolerance allows you to pay an additional few of minutes before or after the shift.                                                                                        |
| ee Mobility         and Time Off         id Attendance         lock Management         ntries Settings         eet Approvals         Display salary in real time         Display salary in real time         Display the estimated gross salary earned for the current shift on employees homepage.         Smart clocking adjustment         The smart adjustment allows you to round off the hours clocked by your employees without any manual intervention. Only irregular clocking will require manual intervention         Automatic Adjustment of clock in and out         When the employee clocks in or out of his shift within the specified time range, the time is adjusted to the original scheduled time.         Clocking at 7:58 adjusted to 8:00         Clocking at 7:59 adjusted to 8:00                                                                                                    | on & Assignment      | When enabled, tolerance precedes precedence over rounding and automatic correction of time entries.                                                                            |
| and Time Off d Attendance lock Management ntries Settings ueet Approvals Ions Ions Before start of shift 3m Display salary in real time Display the estimated gross salary earned for the current shift on employees homepage. Intervention. Only irregular clockings will require manual intervention Intervention. Only irregular clockings will require manual intervention Intervention. Only irregular clocking adjustment of clock in and out When the employee clocks in or out of his shift within the specified time range, the time is adjusted to the original scheduled time. Clocking at 7:58 adjusted to 8:00 Clocking at 7:58 adjusted to 8:00 Clocking at 7: | ee Mobility          |                                                                                                    |
| ud Attendance       Image: Settings         iock Management       Image: Settings         neet Approvals       Image: Setting Setting Seting Setting Setting Setting Setting Seting Setting Seti                                                                                                    | and Time Off         | Before start of shift<br>3m 0m                                                                                                    |
| lock Management       Display salary in real time         ntries Settings       Display salary in real time         veet Approvals       Display the estimated gross salary earned for the current shift on employees homepage.         cons       Smart clocking adjustment         Itervention. Only irregular clockings will require manual intervention.       Automatic Adjustment of clock in and out         When the employee clocks in or out of his shift within the specified time range, the time is adjusted to the original scheduled time.       Clocking at 7:58 adjusted to 8:00         Clocking at 7:58 adjusted to 8:00       Clocking at 7:58 adjusted to 8:00                                                                                                    | id Attendance 🔨      |                                                                                                    |
| Intries Settings       Image: Construction of the set of the set of th                                         | lock Management      | Display calary in real time                                                                                                    |
| veet Approvals       Smart clocking adjustment         :ions       The smart adjustment allows you to round off the hours clocked by your employees without any manual intervention. Only irregular clockings will require manual intervention.         .ions       Automatic Adjustment of clock in and out         When the employee clocks in or out of his shift within the specified time range, the time is adjusted to the original scheduled time.         . Clocking at 7:58 adjusted to 8:00         . Clocking at 7:56 adjusted to 8:00                                                                                                    | ntries Settings      | Display statis in real time<br>Display the estimated gross salary earned for the current shift on employees homepage.                                                          |
| ions       Smart clocking adjustment         The smart adjustment allows you to round off the hours clocked by your employees without any manual intervention. Only irregular clockings will require manual intervention         Automatic Adjustment of clock in and out         When the employee clocks in or out of his shift within the specified time range, the time is adjusted to the original scheduled time.         Clocking at 7:58 adjusted to 8:00         Clocking at 7:56 adjusted to 8:00                                                                                                    | ieet Approvals       |                                                                                                    |
| tions       The smart adjustment allows you to round off the hours clocked by your employees without any manual intervention. Only irregular clockings will require manual intervention         Automatic Adjustment of clock in and out       When the employee clocks in or out of his shift within the specified time range, the time is adjusted to the original scheduled time.         Clocking at 7:58 adjusted to 8:00       Clocking at 7:56 adjusted to 8:00                                                                                                    |                      | Smart clocking adjustment                                                                                                    |
| Automatic Adjustment of clock in and out<br>When the employee clocks in or out of his shift within the specified time range, the time is<br>adjusted to the original scheduled time.<br>Clocking at 7:58 adjusted to 8:00<br>Clocking at 7:56 adjusted to 8:00                                                                                                    | ions                 | The smart adjustment allows you to round off the hours clocked by your employees without any manual<br>intervention. Only irregular clockings will require manual intervention |
| When the employee clocks in or out of his shift within the specified time range, the time is adjusted to the original scheduled time.<br>Clocking at 7:58 adjusted to 8:00<br>Clocking at 7:56 adjusted to 8:00<br>Clocking at 7:56 adjusted to 8:00                                                                                                    |                      | Automatic Adjustment of clock in and out                                                                                                    |
| Clocking at 7:58 adjusted to 8:00<br>Clocking at 7:56 adjusted to 8:00<br>Clocking at 8:05 adjusted to 8:00                                                                                                    |                      | When the employee clocks in or out of his shift within the specified time range, the time is adjusted to the original scheduled time.                                          |
|                                                                                                    |                      | Clocking at 7:58 adjusted to 8:00<br>Clocking at 7:56 adjusted to 8:00<br>Clocking at 8:05 adjusted to 8:00                                                                    |

**10** Select the number of additional minutes that will be paid after the shift start time

| to settings                        | Time and Attendance                                                                                                    |
|------------------------------------|----------------------------------------------------------------------------------------------------|
| Settings                           | Smart Time Clock Settings                                                                                               |
| ational Structure                  |                                                                                                    |
| les and Availability               | Paid tolerance The tolerance allows you to pay an additional few of minutes before or after the shift.                  |
| on & Assignment                    | When enabled, tolerance precedes precedence over rounding and automatic correction of time entries.                     |
| ee Mobility                        |                                                                                                    |
| and Time Off                       | Before start of shift After the end of a shift<br>3m 0m                                                                 |
| Id Attendance                      | 1m                                                                                                    |
| lock Management<br>ntries Settings | Display salary in real time<br>Display the estimated gross salary ear                                                   |
| ieet Approvals                     | Smart clocking adjustment                                                                                               |
| ions                               | The smart adjustment allows you to round off the hours<br>intervention. Only irregular clockings will require manual 5m |
|                                    | Automatic Adjustment of clock 6m<br>When the employee clocks in or out of adjusted to the original scheduled time.      |
|                                    | Clocking at 7:58 adjusted to 8:00<br>Clocking at 7:56 adjusted to 8:00<br>Clocking at 8:05 adjusted to 8:00             |